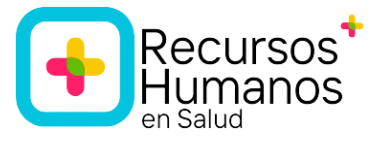

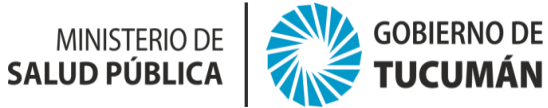

## **INGRESO RESIDENCIAS – READJUDICACIÓN**

#### I. INSCRIPCIÓN

**IMPORTANTE:** Previo a la inscripción debes leer detenidamente todo el marco normativo del Concurso de Ingreso a las residencias:

- Reglamento General de Residencias del SIPROSA Resol. Nº 076/SPS-2020.
- Reglamento General para Concurso de Residencias del SIPROSA Resol. N° 271/SPS-2022.
- Reglamento del Llamado a Concurso del año en curso.

Disponibles en:

#### https://msptucuman.gov.ar/informacion-sanitaria/residencias/

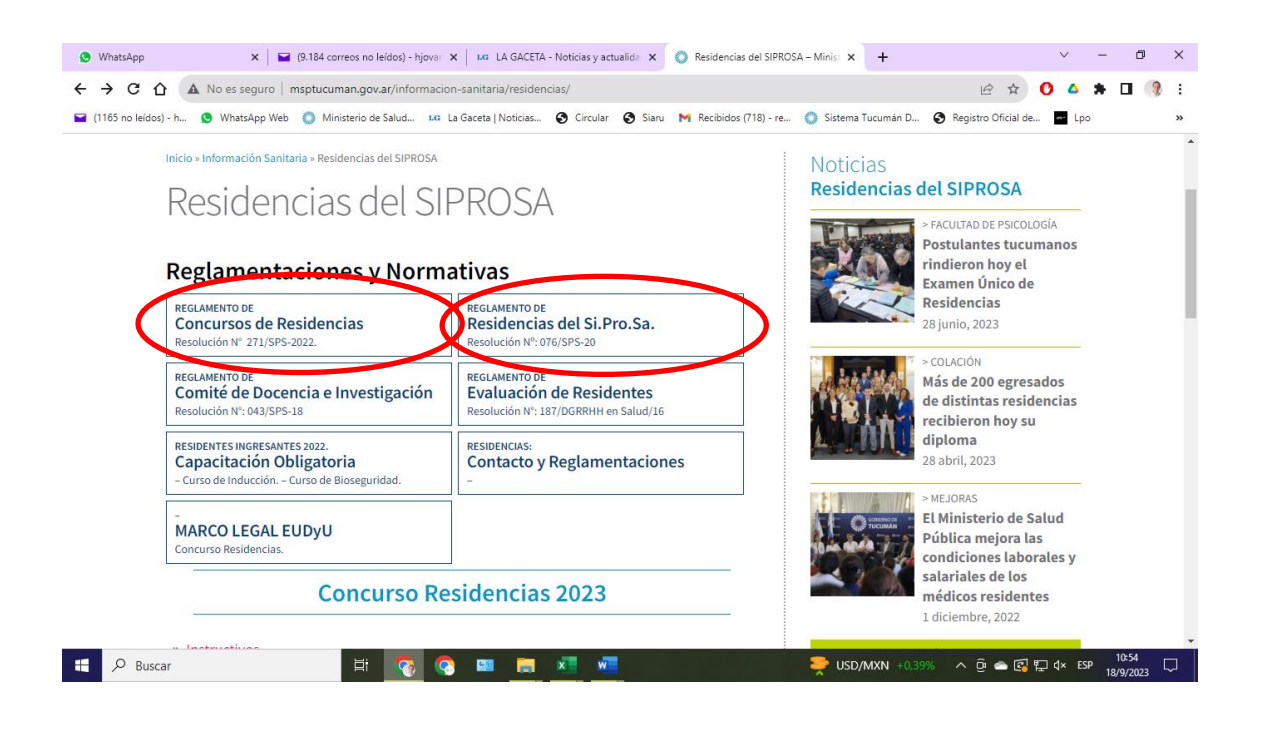

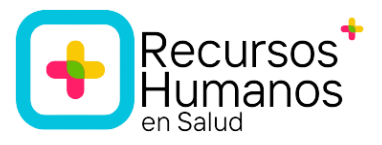

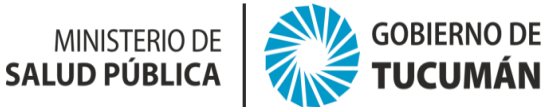

| 165 no leidos) - h 🧕 WhatsApp Web 🌍 Ministerio de Salud                                                                                                    | 🕼 La Gaceta   Noticias 🔇 Circular 🔇 Siaru M Recibidos (718) - re                                                                                                    | 🕥 Sistema Tucumán D 🔕 Registro Oficial de 🔤 Lpo                         |
|----------------------------------------------------------------------------------------------------|----------------------------------------------------------------------------------------------------|-------------------------------------------------------------------------|
| – Curso de Inducción. – Curso de Bioseguridad.                                                                                                    | -                                                                                                    |                                                                         |
| -<br>MARCO LEGAL EUDyU<br>Concurso Residencias.                                                                                                    |                                                                                                    | El Ministerio de Salud<br>Pública mejora las<br>condiciones laborales y |
| Concurso                                                                                                    | Residencias 2023                                                                                                    | salariales de los<br>médicos residentes<br>1 diciembre, 2022            |
| » Instructivos                                                                                                    |                                                                                                    | » Ver más noticias «                                                    |
| » Sedes – Especialidades – Duración – Cu                                                                                                    | pos                                                                                                    |                                                                         |
| » Requisitos particulares                                                                                                    |                                                                                                    |                                                                         |
| <ul> <li>» Formularios</li> <li>» Marco Normativo - Biografía examen ú</li> </ul>                                                                                                    |                                                                                                    | Para aeropuertos y pasos<br>fronterizos                                 |
|                                                                                                    |                                                                                                    | Para equipos de salud                                                   |
| Las Residencias del Sistema Provincial de<br>postgrado destinado a profesionales de ci<br>tiene por objeto completar la formación in<br>en el desempeño responsable y eficiente d<br>una visión integral del ser humano, con co | Salud constituyen un sistema de capacitación de<br>encias de la salud graduados recientemente que<br>tegral teórico-práctica del profesional, ejercitándolo<br>e la especialidad en que se está capacitando; con<br>nocimiento de la realidad socio-epidemiológica y | Para la población                                                       |

Tené muy en cuenta los plazos de cada instancia y los vencimientos.

SOBRETODO TRATAR DE INSCRIBIRSE ANTES DEL ÚLTIMO DÍA PARA PODER SUBSANAR CUALQUIER DIFICULTAD QUE PUDIERA TENER CON LA DOCUMENTACIÓN A PRESENTAR.

### **REQUISITOS EXCLUYENTES:**

## EDAD:

42 años cumplidos al 31 de agosto del año en curso

55 años cumplidos al 31 de agosto del año en curso: sólo para médicos en las especialidades de: Terapia Intensiva de Adultos, Terapia Intensiva pediátrica, Emergentología, Pediatría, Nefrología.

### AÑOS DE EGRESO DE LA CARRERA, contados desde la fecha de expedición del título:

5 años: especialidades básicas becas nacionales

6 años: especialidades básicas becas provinciales

9 años: especialidades postbásicas becas nacionales

10 años: especialidades postbásicas becas provinciales

Sin límite de años de egreso: para postulantes médicos de las especialidades de Terapia Intensiva de adultos, Terapia Intensiva pediátrica, Emergentología, Pediatría, Nefrología.

**Paso 1: Realizá la preinscripción** en el portal del Ministerio de Salud de la Nación: <u>https://residencias.msal.gov.ar/</u>

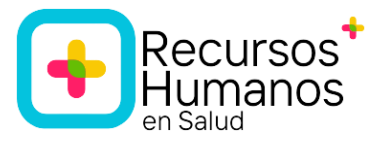

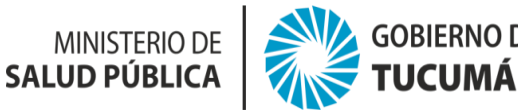

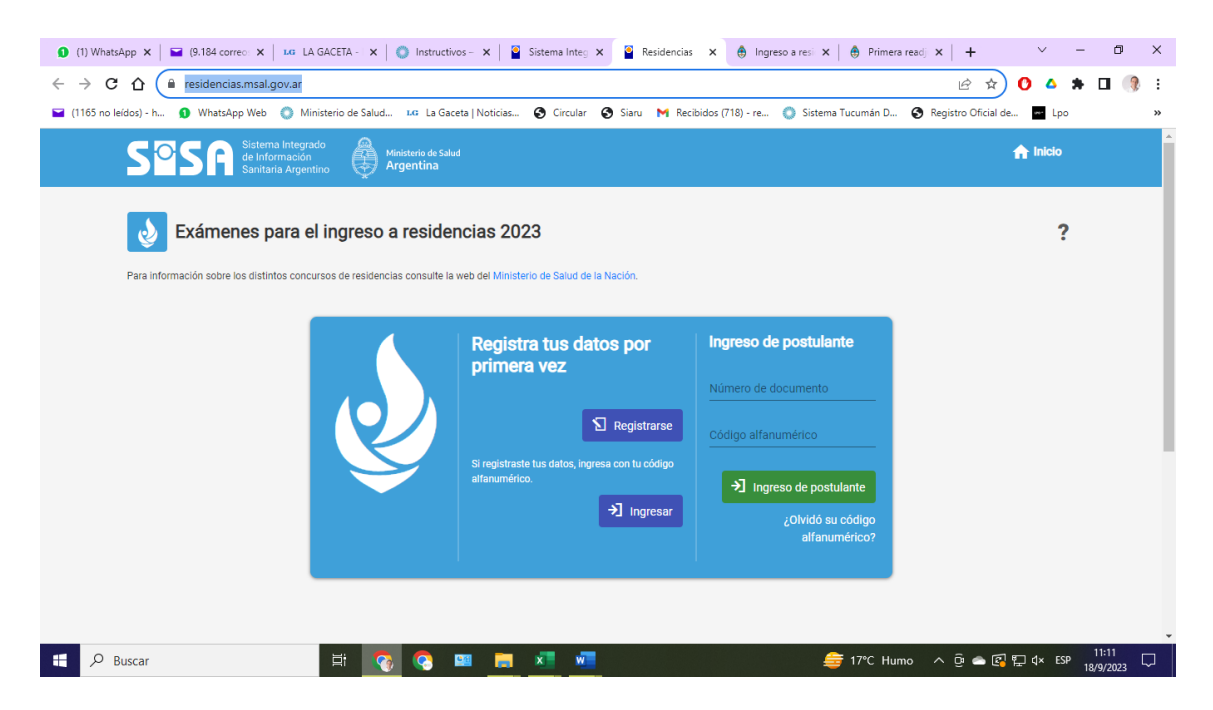

### **Recomendaciones:**

## a. Lee previamente el Instructivo de preinscripción SISA

**b. Ficha.** Preinscribite en la provincia de Tucumán y especialidad en la que concursas. NO TE INSCRIBAS EN CONCURSO UNIFICADO (es para CABA).

### c. Completá:

## Datos generales: con tus datos personales Domicilio de residencia actual

**Profesión actual**: Coloca el promedio de la carrera con aplazos tal como figura en el certificado analítico o constancia de promedio final que incluya los aplazos. En el caso de las carreras articuladas (Licenciatura en Obstetricia) debes sumar los promedios finales con aplazos de ambos ciclos (1° y 2°) y dividir en dos: ese resultado es el que tienes que consignar como promedio de la carrera con aplazos. En todos los casos debes contar con la documentación respaldatoria.

## Datos de preinscripción:

*Nombre del concurso al cual te inscribís:* Examen Único/Especialidades del equipo de salud según corresponda.

**Provincia en la que concursas**: Tucumán u otra según corresponda. (Provincia donde se encuentra la sede de formación)

Especialidad en la que concursas: profesión o especialidad según corresponda.

Provincia en la que rendís: Tucumán (Provincia donde se conformará físicamente el examen)

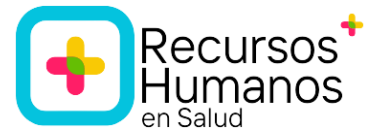

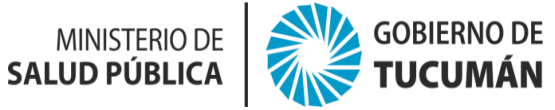

Una vez que completaste los campos obligatorios solicitados en la preinscripción:

d. Obtén una impresión y descargá un archivo PDF de preinscripción SISA (constancia de preinscripción en SISA).

| Santaria Argentino Danitaria Argentino                                                                                                    | echa de impresión 15 de octubre de 2020 14:32:20<br>Identificación de constancia:QVTNNVTOP |  |
|----------------------------------------------------------------------------------------------------|--------------------------------------------------------------------------------------------|--|
| INICIO<br>Formulario: Preinscripción web para el examen úr                                                                                                    | nico de residencia                                                                         |  |
| Datos generales                                                                                                    |                                                                                            |  |
| Número de Inscripción: 109319                                                                                                    |                                                                                            |  |
| Situación de la Inscripción: Preinscripción solicitada                                                                                                    |                                                                                            |  |
| Fecha de habilitado:                                                                                                    |                                                                                            |  |
| Documento: DNI Número:                                                                                                    |                                                                                            |  |
| Nombres: L                                                                                                    |                                                                                            |  |
|                                                                                                    |                                                                                            |  |
| Sexo: F                                                                                                    |                                                                                            |  |
| Estado civil: Soltero/a                                                                                                    |                                                                                            |  |
| Hijos: 0                                                                                                    |                                                                                            |  |
| Fecha de nacimiento: 1 3 Edad: 27                                                                                                    |                                                                                            |  |
| Nacionalidad: Argentina                                                                                                    |                                                                                            |  |
| País de nacimiento: Algentina<br>Provincia de nacimiento: Tucumán                                                                                                    |                                                                                            |  |
| Correo electrónico:                                                                                                    |                                                                                            |  |
| Domicilio de residencia actual                                                                                                    |                                                                                            |  |
| Provincia: Tucumán                                                                                                    |                                                                                            |  |
| Localidad:                                                                                                    |                                                                                            |  |
| Departamento:                                                                                                    | A Riso: Dento:                                                                             |  |
| Calle: Calle 6 Nro: 194                                                                                                    | 4 FISO. Depto.                                                                             |  |
| Codigo Postal: 4101                                                                                                    |                                                                                            |  |
|                                                                                                    |                                                                                            |  |
| Profesión actual                                                                                                    |                                                                                            |  |
| Título: Médico                                                                                                    | AN                                                                                         |  |
| ring de matrícula: NM                                                                                                    |                                                                                            |  |
| Año de Ingreso a la carrera: 2013                                                                                                    |                                                                                            |  |
| Promedio de la carrera con aplazos: 7.43                                                                                                    |                                                                                            |  |
| lítulo en trámite: Sl                                                                                                    |                                                                                            |  |
| echa de obtención de título:                                                                                                    |                                                                                            |  |
| Datos de la preinscripción                                                                                                    |                                                                                            |  |
| Nombre del Concurso al cual se inscribe: 2020- Readjudicacion Exa                                                                                                    | amen Unico                                                                                 |  |
| Provincia en la que concursa: Tucumán                                                                                                    |                                                                                            |  |
| nstitución en la que concursa:                                                                                                    |                                                                                            |  |
| specialidad en la que concursa.                                                                                                    |                                                                                            |  |
| ocalidad en la que se rinde:                                                                                                    |                                                                                            |  |
|                                                                                                    |                                                                                            |  |
|                                                                                                    |                                                                                            |  |
|                                                                                                    |                                                                                            |  |
| IPORTANTE: Para verificar la validez de este certificado puede ingresar a                                                                                                    |                                                                                            |  |
| IPORTANTE: Para verificar la validez de este certificado puede Ingresar a<br>tp://sisa.msal.gov.ar → icono "Verificar constancias o certificados"                                                                                                    |                                                                                            |  |
| IPORTANTE: Para verificar la validez de este certificado puede Ingresar a<br>ttp://sisa.msal.gov.ar -> ícono "Verificar constancias o certificados"<br>linisterio de Salud de la Nación - Tel 54-11-4379-9000 - Av. 9 de Julio 1925                                                  |                                                                                            |  |
| IPORTANTE: Para verificar la validez de este certificado puede Ingresar a<br>tp://sisa.msal.gov.ar -> icono "Verificar constancias o certificados"<br>linisterio de Salud de la Nación - Tel 54-11-4379-9000 - Av. 9 de Julio 1925<br>≿1073ABA) - Buenos Aires - República Argentina |                                                                                            |  |

DIRECCIÓN GENERAL DE RECURSOS HUMANOS EN SALUD – SI.PRO.SA - Virgen de la Merced 189

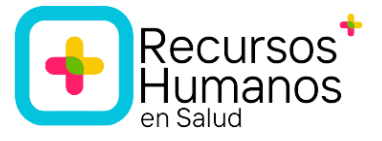

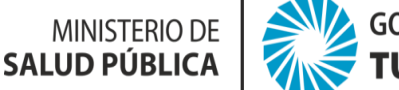

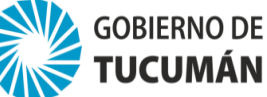

# Paso 2: Contar con toda la documentación requerida para la inscripción:

# 1. Constancia de preinscripción en SISA:

https://residencias.msal.gov.ar/

2. Documento Nacional de Identidad: DNI TARJETA anverso y reverso. Constata que no esté vencido.

# 3. Constancia de CUIL.

https://www.argentina.gob.ar/descarga-constancia-cuil

- 4. Acta de Nacimiento: Debe estar actualizada: no la del año de nacimiento.
- 5. Título:
  - a. Universitario: anverso y reverso.
  - b. Terciario: anverso y reverso.
  - c. Constancia de título en trámite universitario/terciario: anverso y reverso
  - d. Captura pantalla SIDcer: trámite iniciado. <u>https://sicer.siu.edu.ar/estado\_solicitud.php</u>
  - e. Constancia digital del Ministerio de Educación de la jurisdicción: trámite iniciado

**6. Certificado Analítico universitario/terciario:** anverso y reverso. Debe incluir aplazos. En su defecto constancia de promedio final que incluya los aplazos, emitida por la institución formadora.

7. Certificado de Reincidencia: ingresar a la página web:

https://www.argentina.gob.ar/justicia/reincidencia/antecedentespenales

## 8. Antecedentes curriculares:

- a. Prácticas profesionalizantes en currícula de carrera
- b. Residencias realizadas públicas o privadas
- c. Concurrencias: sólo para médicos.
- d. Ayudantía estudiantil: Resolución de designación y Constancia de efectiva prestación.

## 9. Foto color.

**10. Carnet Vacunación:** Antihepatitis B, Triple Viral, Antigripal y Antitetánica. Escanea el carnet completo (anverso y reverso) de manera tal que figuren tus datos personales en el mismo: apellido y nombre, DNI.

**11. Acta compromiso:** Imprimí y llena con lapicera azul en forma completa (último párrafo con fecha).

**12. Declaración Jurada para postulantes sin título:** Imprimí y llena con lapicera azul en forma completa (último párrafo con fecha).

**13. Formulario de inscripción obligatorio:** Imprimí y llena con lapicera azul y firmar. Recordá que el mismo tiene el carácter de declaración jurada.

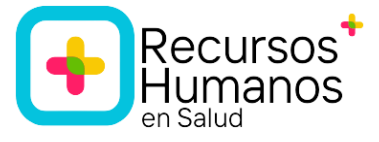

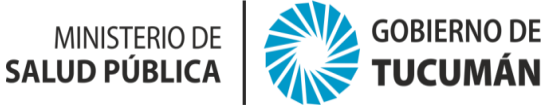

#### Paso 3: Seleccionar correo electrónico correspondiente a su profesión.

Disponibles en: <a href="https://msptucuman.gov.ar/formularios/">https://msptucuman.gov.ar/formularios/</a>

| 2 (2) WhatsApp X 🖬 (9.184 correct X LG L                                                               | A GACETA - 🗙 🔘 Formularios - 🗙 🧧 Sistema Integ 🗙        | 🧧 Residencias 🗙 🤀 Ingreso a resi 🗙 (        | Primera readj 🗙   🕂 🔍 — 🗇 🗙                                                           |  |  |
|----------------------------------------------------------------------------------------------------|---------------------------------------------------------|---------------------------------------------|---------------------------------------------------------------------------------------|--|--|
| ← → C ☆ 🔒 msptucuman.gov.ar/for                                                                        | nularios/                                               |                                             | 년 ☆ 🚺 🌢 🗯 🖬 🌗 🗄                                                                       |  |  |
| 🖬 (1165 no leídos) - h 😢 WhatsApp Web 🔘 M                                                              | linisterio de Salud 👪 La Gaceta   Noticias 🕥 Circular 📀 | ) Siaru 附 Recibidos (718) - re 🔘 Sistema Tu | umán D 🚱 Registro Oficial de 🔤 Lpo 🛛 »                                                |  |  |
| MINISTERIO DE                                                                                          | GOBIERNO DE<br>TUCUMÁN                                  |                                             | Q f t 🖱                                                                               |  |  |
| Ministerio   Direc                                                                                     | ciones   Hospitales   Centros Sanitarios                | Información Sanitaria   Progra              | mas de Salud   Noticias                                                               |  |  |
| Inicio - Formularios<br>Formularios<br>* Inscripción<br>* Acta Compromiso<br>* Declaración Jurada Titu | )S<br>ulo en Tramite                                    |                                             | Para aeropuertos y pasos<br>fronterizos<br>Para equipos de salud<br>Para la población |  |  |
| ع المراجع (P Buscar                                                                                    | H 💽 🍳 💷 💼 🗶 🖤                                           |                                             | Para lugares de atención al<br>público<br>7°C Humo ^ 한 속 때 및 석* ESP 11:14             |  |  |
| Medicina:                                                                                              | medicosadjudica                                         | medicosadjudicaresidenciatuc@gmail.com      |                                                                                       |  |  |
| Bioquímica:                                                                                            | bioqadjudicaresi                                        | bioqadjudicaresidenciatuc@gmail.com         |                                                                                       |  |  |
| Enfermería:                                                                                            | enfermeriadjudi                                         | enfermeriadiudicaresidenciatuc@gmail.com    |                                                                                       |  |  |

**Paso 4: Completa todos los campos del Formulario digital y adjunta la documentación** correspondiente, especificada en **Punto 2.** Toda la documentación tiene que estar escaneada en formato PDF, a color, anverso y reverso según el caso. Una vez completado el Formulario y adjuntada toda la documentación se envía.

**Paso 5:** Una vez recepcionada la documentación en el Departamento de Residencias se procede a revisarla:

- Si la **documentación está incompleta** o es incorrecta, recibirás un mail en el cual se especifica/n la/s falencias que deberás subsanar en el plazo correspondiente.

- Si está **completa** recibirás un mail con un archivo adjunto (Word) en el cual se detalla el puntaje total de antecedentes curriculares con el que concursaras.

Paso 6: Para concluir con el trámite de inscripción debes completar y aceptar el puntaje total de los antecedentes curriculares en el formulario web desde: https://msptucuman.gov.ar/ingreso2023/

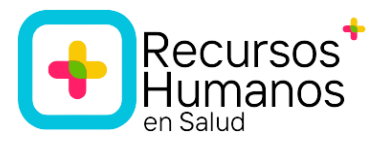

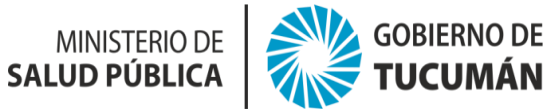

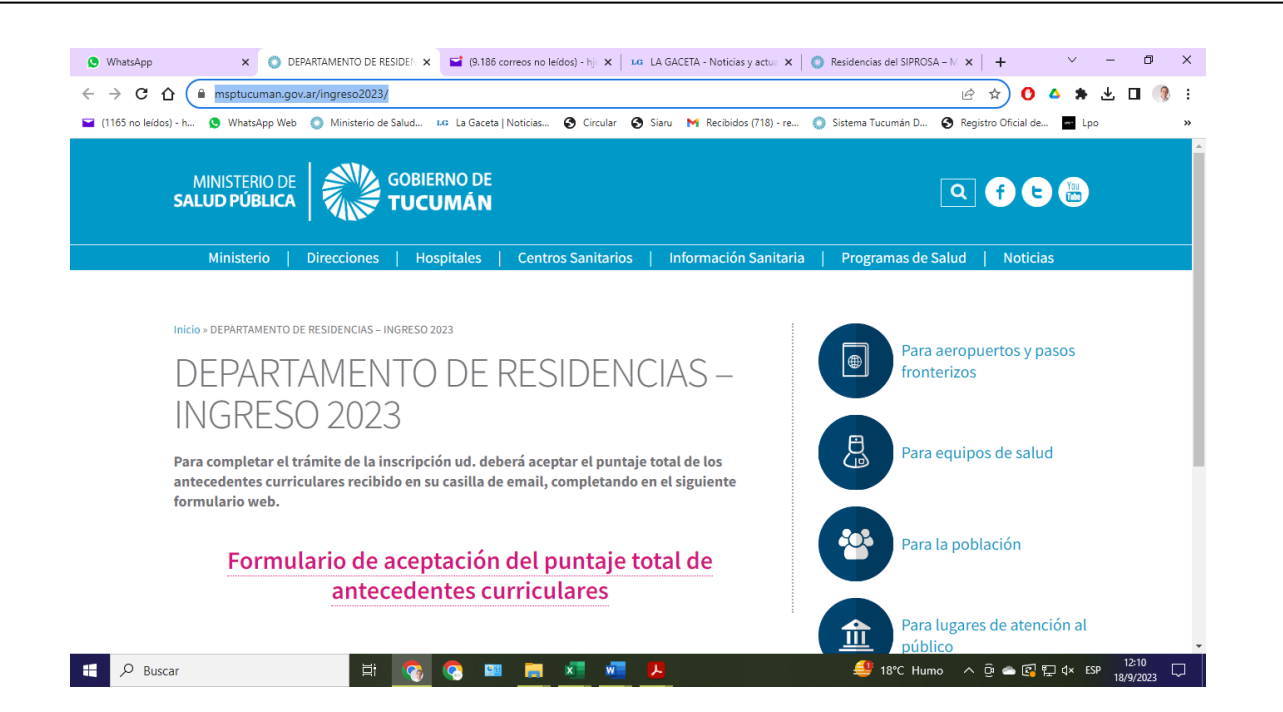